# INSTRUCTIONS: CONNECTING

# Getting set-up:

#### Before class:

- 1. Sign into the classroom workstation or laptop.
- 2. Turn on room system and select the appropriate source (computer or laptop) to display.
- 3. Start your video conference (*Teams orZoom*). Set microphone and videopreferences.

#### During class:

- 1. Set recordingpreferences.
- 2. Share content.

#### After class:

- 1. Sanitize the workstation.
- 2. Log out of the computer.
- 3. Access and post recording ifapplicable
- 4. Place lapel microphone back in Charger.

## Touch Panel Audio Settings:

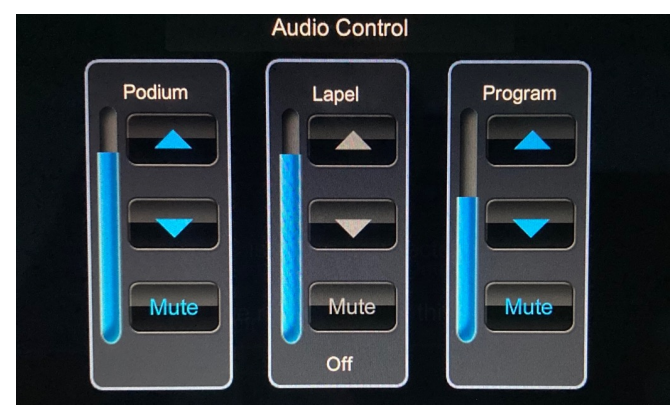

#### Audio adjustments:

- **Podium Mic** Provides room amplification
- Lapel Mic Provides room amplification
- **Program** Adjusts the audio content *(not microphone)* from a source. For example, a YouTube video on a laptop.

# Classroom device names:

These are the device names you'll choose from in Zoom or Teams for microphone, speakers and camera if you are using the classroom devices. If you use your own devices, the names may vary.

**Microphone:** Echo Canceling Speaker Phone. QSYS Core Nano

**Speakers:** Echo Canceling Speaker Phone. QSYS Core Nano

Camera: QSYS Core Nano

# Presenting best practices:

- Masks and shields can muffle voices. Make sure all students and presenters speakup.
- Mute all participants other than the active speaker
- Repeat questions

# Contact us:

- Scan the QR code to submit a ticket.
- Need help now?
  Call 785-864-1200

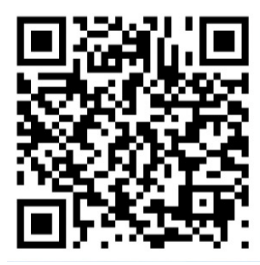

#### Need technology components?

If you need additional technology accommodations for the classroom or teaching, please contact your Technology Support Center (<u>tsc.ku.edu</u>) or department tech staff.

Using Zoom or Teams?

FLIP PAGE FOR ZOOM AND TEAM MEETING DIRECTIONS AND SET-UP

# CALL FOR HELP: YOUR DEPARTMENT TECH STAFF OR 785-864-1200

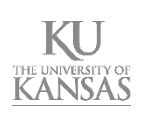

# ZOOM

# Start your Zoom meeting:

- 1. Open a browser and go to kansas.zoom.us.
- 2. Choose Sign in and log in using your KU Online ID and password. Note: You will need your device to log in with Duo.
- 3. Select Start next to the appropriatemeeting.

# Set microphone/video preferences:

#### Microphone & speaker:

- 1. Select the arrow next to the microphone.
- Choose the appropriate microphone and 2. speaker (see front for device names). Note: Choose Test Microphone & Speaker to check settings.

#### Video:

2.

1. Select the arrow next to thecamera. Choose the appropriate camera

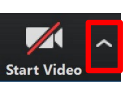

# (see front for device names).

#### Share content:

- 1. Select Share Screen in the bottom menu. Share Scree
- 2. Choose your desktop screen or a specific program then select Share.

# TEAMS

# Start your Teams meeting:

1. Click on the Teams meeting link from your calendar, course, email or other location.

Note: Meetings may open in a browser or the Teams desktop client if installed. Join through the desktop app for the best experience.

# Set microphone/video preferences:

- ••• icon. 1. Select the
- Choose Settings > device settings. 2.
- 3. Select the appropriate speaker, microphone and camera (see front for device names).

# Share content:

- 1. Select the share icon.
- 2. Choose your desktop or a specific window.

#### **Best practices:**

- Mute all attendees
- Test microphone and speaker settings
- Join through the Teams desktopapp
- Repeat questions for all tohear

#### Record:

- 1. Select Record in bottom menu.
- 2. Choose Record to the cloud.

#### Access & post recording in Canvas

- Navigate to the content area in your Canvas course 1. where you want to place the video..
- 2. Select Edit, then Kaltura. 💥
- 3. Find the recording file. You can search by Title, Description or Tag.
- 4. Click the **Select** button for the correct recording.
- 5. Choose your display options and click Embed.
- Give the content area item entry a Title and 6. Description and set accessoptions.
- 7. Click Submit.
- Your file will begin transcoding/ processing. 8.

#### **Best practices:**

- Mute all attendees other than the active speaker
- Use cloud recording to access yourrecordings and post to Blackboard quicker
- Repeat questions for all tohear

### **Record:**

1. Select the **\_\_\_\_** icon. Choose Record & Transcribe > Start recording. Note: Recording is not available in a private channel in Teams.

#### Access & share recordings:

- 1. Browse to stream.office.com.
- 2. Enter your KU email address if prompted.
- 3. At the KU log in screen, enter your KU username and password if prompted.
- 4. Click on the video you want to share.
- 5. Enter your KU username and password if prompted.
- 6. Select the more actions icon. . . .
- Select Download and save the file.
- 8. Browse to mediahub.ku.edu.
- 9. Log in using your KU credentials.
- 10. Select add new from the top menu.
- 9. Select Media Upload.
- 10. Drag and drop your file or select Choose a file to upload.

Once your recording has processed, use the steps above under Zoom to add it to Canvas.

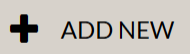

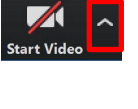